## 無在庫ミューザマニュアル

【準備編】

# Rainforest を使った API キー設定方法

#### ■推奨環境■

この教材上に書かれている URL はクリックできます。できない場合は最新の Adobe Reader を無料でダウンロードしてください。

http://www.adobe.co.jp/products/acrobat/readstep2.html

#### ■注意事項■

この教材は著作権法で保護されている著作物です。下記の点にご注意戴きご利用下さい。

この教材の著作権はふじやまに属します。

著作権者の許可なく、この教材の全部又は一部をいかなる手段においても複製、転載、 流用、転売等することを禁じます。この教材の開封をもって下記の事項に同意したもの とみなします。

この教材は秘匿性が高いものであるため、著作権者の許可なく、この商材の全部又は一 部をいかなる手段においても複製、転載、流用、転売等することを禁じます。

著作権等違反の行為を行った時、その他不法行為に該当する行為を行った時は、関係法 規に基づき損害賠償請求を行う等、民事・刑事を問わず法的手段による解決を行う場合 があります。

この教材に書かれた情報は、作成時点での著者の見解等です。著者は事前許可を得ずに 誤りの訂正、情報の最新化、見解の変更等を行う権利を有します。

この教材の作成には万全を期しておりますが、万一誤り、不正確な情報等がありまして も、著者・パートナー等の業務提携者は、一切の責任負わないことをご了承願います。

この教材のご利用は自己責任でお願いします。この教材の利用することにより生じた いかなる結果につきましても、著者・パートナー等の業務提携者は、一切の責任を負 わないことをご了承願います。

### <u>目次</u>

| 1. Rainforest API について |    |
|------------------------|----|
| 2. API キーの設定方法         | 7  |
| 3. よくある質問              | 12 |

#### 1. Rainforest APIについて

これまで Amazon から情報を取得する際に PA-API キーを使用してい ました。

しかし、PA-API キーは本来、Amazon アソシエイトの審査に合格した ブログのアフィリエイト収入を得るためのものなので、大量に情報 を取得することに向いていません。

また、PA キーを維持するためには、ブログからの売り上げが必要で、 30 日間に売り上げがないと、PA キーが無効になってしまいます。

これまで PA キーを持っていないユーザーにも共有キーとして提供 してきましたが、動作の不安定性さや、いつアマゾンアソシエイトア カウントが閉鎖になるかわからない不安をずっと抱えていました。

そこで、近年新たに登場した第三者の API キーを利用することにしました。

それが「<mark>Rainforest</mark>」です。

※この時点で Rainforest を検索して登録しないでください。

後ほど、お得なクーポン情報をお伝えします。

この Rainforest は、Amazon をスクレイピングし情報を取得しますの で、PA-API と同等の情報を取得できます。

但し、利用には月額費用が発生します。 オススメは、<mark>月額 4500 ドルの Starter プラン</mark>です。 月に 10000 件の商品情報を取得できます。(超過分は 1 商品あたり

0.0045 ドル)

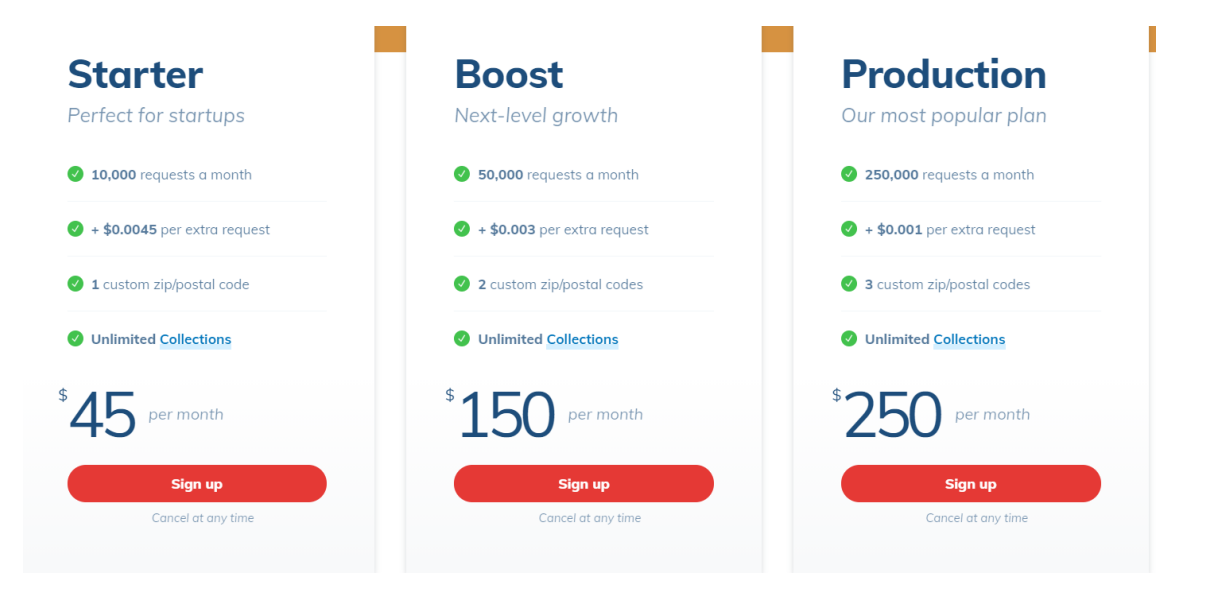

なお、<mark>アガルナは、この API は使用しません</mark>のでご安心ください。

Rainforest API からの情報取得には時間がかかりますが、共有キーでは、他の人が利用していたり、キーが無効になっていたりすると、数 日間出品ができないという弊害がありました。

この API に切り替えることで、このようなストレスを軽減すること ができます。

一度に取得する商品数を数百件に抑えることで、約一晩で情報取得 が完了します。(サーバーの混雑状況で時間がかかる場合もありま す。)

#### 2. API キーの設定方法

#### 【Rainforest 会員登録】

Sign up

Cancel at any time

下記より Rainforest にアクセスし、会員登録をしてください。

https://rainforestapi.com?fpr=muzaiko

#### メニューバーの「Pricing」をクリックしてください。

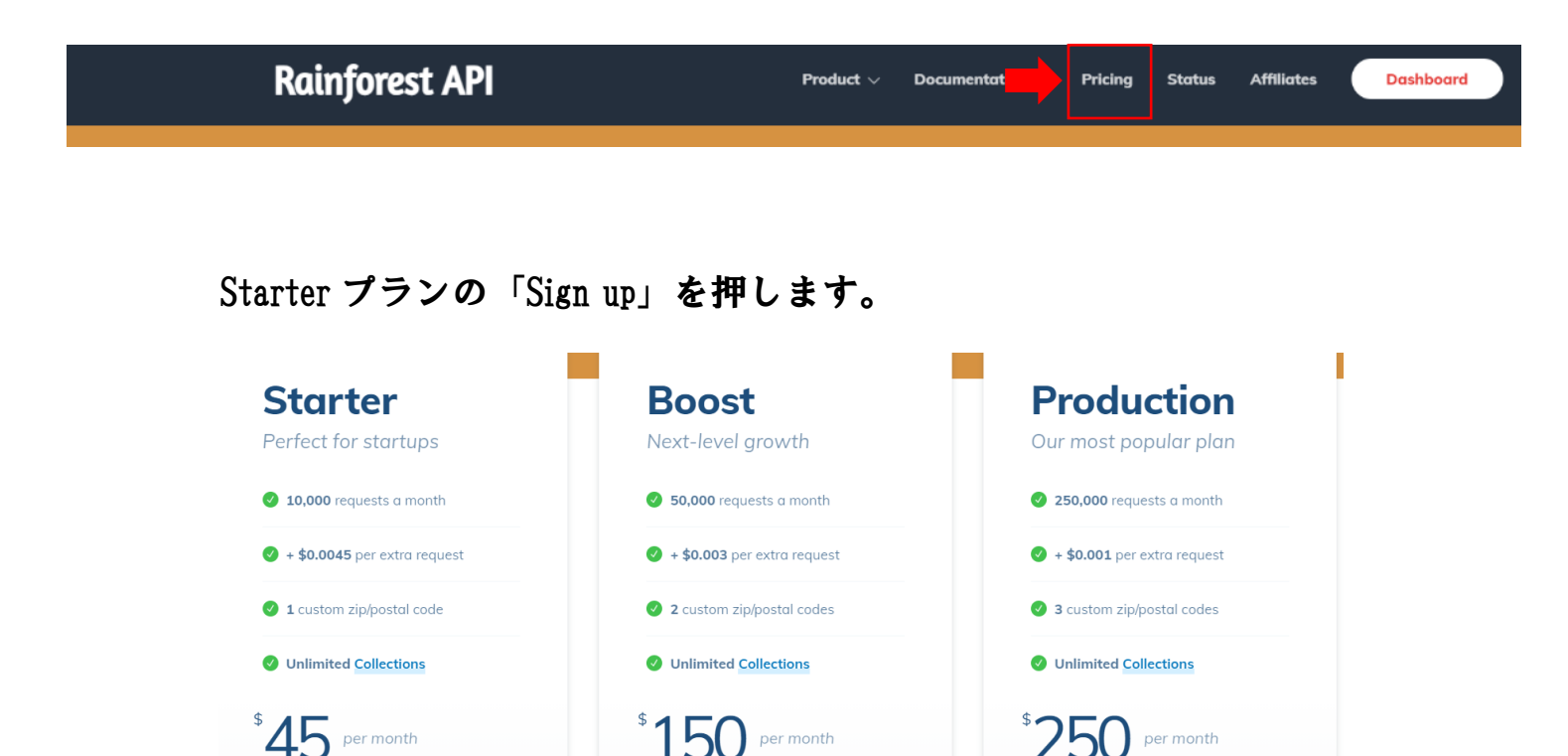

Sign up

Cancel at any time

Sign up Cancel at any time

#### アカウント情報を登録します。下記を参考にしてください。

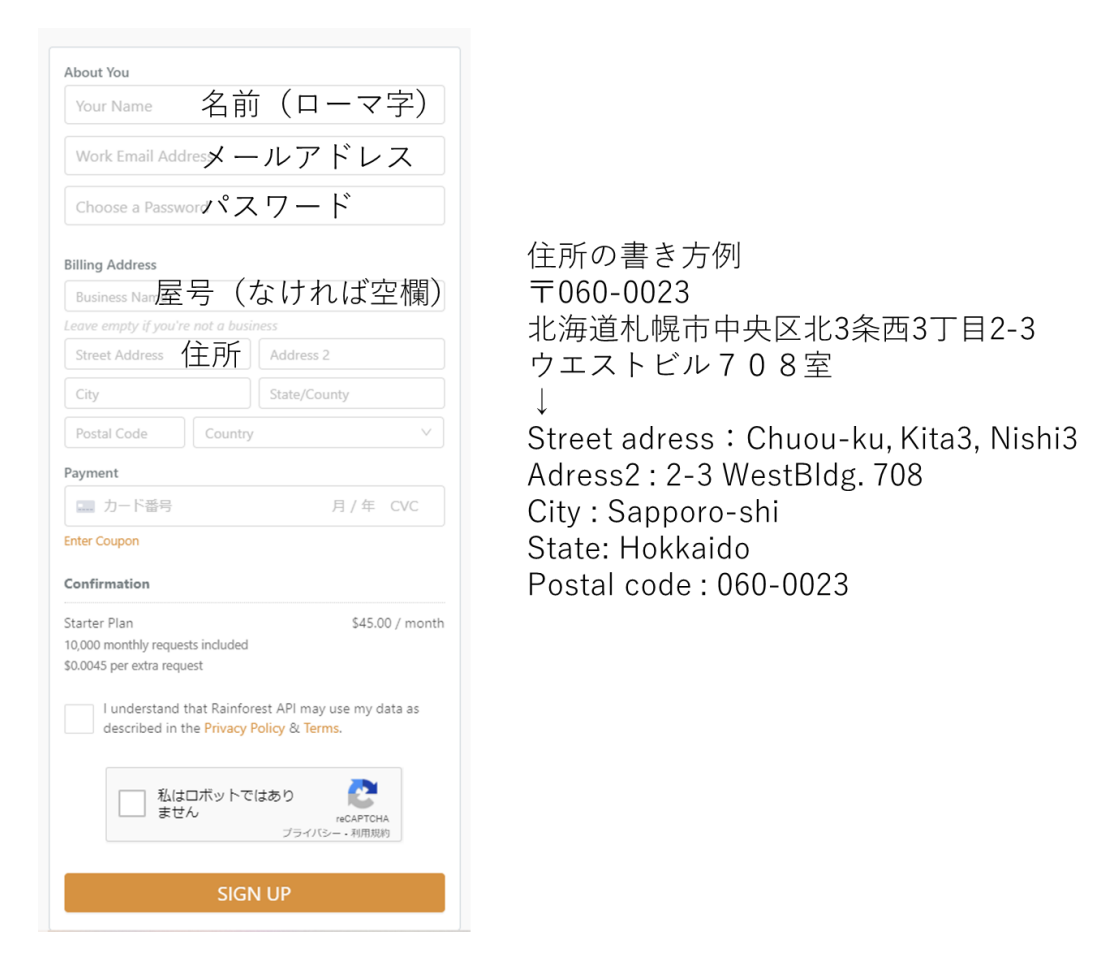

#### カード番号の入力欄の下の「Enter Coupon」をクリックしてください。

| 月一下留ち | 月/平 CvC |
|-------|---------|

ここに「RAINFOREST\_15」と入力してください。

このクーポンコードを入力すると、初月の支払いが 15%引きになり ます。

| Postal Code   | Country | `       |
|---------------|---------|---------|
| ayment        |         |         |
| 🔜 カード番号       |         | 月/年 CVC |
| RAINFOREST_15 |         | Apply   |

「Confirmation」のところと、

「私はロボットじゃありません」にチェックを入れて、

Sign up を押してください。

これにて会員登録は完了です。

メールアドレス認証がある場合は、届いたメールの URL をクリック してください。

#### 次に API キーを取得しに行きます。

#### API キーはログイン後のページの右上に表示されます。

| Rainforest API   | API Playground                                                                                                    | P                |
|------------------|----------------------------------------------------------------------------------------------------|------------------|
| 🔠 API Playground | Home / API Playground                                                                                                    | API Key:         |
| E Collections ~  | Welcome to the API Playground!                                                                                                    | ×                |
|                  | Experiment with Rainforest API and extract code samples in your preferred language. See the API Docs for more examples and Getting Started guides. |                  |
|                  |                                                                                                    |                  |
|                  | Choose API: Q. Product Data API /request V Code Sample Q. Results                                                                                  | Send API Request |
|                  | URL Curl @ Node.JS 🌵 Python 🐵 PHP                                                                                                    |                  |

API キーの右にあるオレンジ色のアイコンをクリックすると、

コピーできます。

この API キーをミューザに設定してください。

※API キーはミューザの実行がエラーなく進行した場合にブラウザ

に記録されます。

| Rainforest APIと認証トークンを使用する 👻         |                                      |            |
|--------------------------------------|--------------------------------------|------------|
| Rainforest A                         | PI設定                                 |            |
| API*- (2)                            |                                      |            |
| 画像サイズ※2                              | (w: 500                              | ,h: 500    |
| ≈1 Rainforest APN                    | は、PA APIに比べ、実行速度が50倍<br>実行の際には、商品数は4 | まほど遅くなります。 |
| ※2 Rainforest APIで取得できる画像は、サイズが大きい(2 | 2000px x 2000px程度/PA APIでの           | 重像サイズに比へ   |
| 10倍以                                 | 上)ので、そのままでは、画像容量カ                    | 「著しく増加します  |
| ここで画像サイズを指定                          | して縮小しておくと、画像容量を抑                     | える事が出来ます   |
| iii 3 Rair ا                         | forest APIでは、JAN/ISBNコード             | は取得できません   |
| ※4 Rainforest APIでは、発売日が商品の発売        | 日ではなく、Amazonでの取り扱い                   | 開始日になります   |
|                                      | こは、カテゴリ情報が正確に取れな                     | い場合があります   |

手順1のリストボックスから

「Rainforest API と認証トークンを使用する」を選択し、

出てきたテキストボックスに API キーを入力します。

画像サイズはデフォルトのままで OK です。

以上で Rainforest API キーの設定は完了です。

#### 3. よくある質問

#### Q1. リクエスト数の残りはどこで確認できますか?

#### A1. Account ページより確認できます。

| Rainforest API   | Account                                                                                                    |
|------------------|----------------------------------------------------------------------------------------------------|
| 🚊 API Playground | Home / Account                                                                                                    |
|                  |                                                                                                    |
|                  | Plan & Usage                                                                                                    |
| 옷 Account 🔹      | Your Plan: Hobbyist Plan                                                                                                    |
| Account          | Hobbyist Plan giving 500 monthly requests<br>Change Plan                                                                                                    |
| 네 Usage          | Upgrade your plan to lower your cost-per-request                                                                                                    |
| A Profile        | _                                                                                                    |
| Documentation    | API Key:  Change API Key                                                                                                    |
|                  |                                                                                                    |
| ③ Affiliates NEW | Credits:<br>You've used <b>13</b> of the 500 credits included in your plan.<br><del>Credits reset when your next billing cycle starts at 21.30 or</del> 2021/4/29.<br>Refresh credit usage                                                  |
|                  | Overage ():       Enabled ()       overage rate \$0.018 / request.         You haven't used any overage requests yet this month. Overage is billed daily, or hourly if your Overage balance exceeds \$10.         1,000       overage limit |
|                  | Close Account                                                                                                    |

上の図の赤枠で囲った部分に使用したリクエスト数が記載されてい ます。入力した ASIN 数よりも少ない場合は、Rainforest API で取得で きなかった商品があるということです。上限数までは利用できます ので、どんどん出品していきましょう。

- Q2. いつまでもミューザの処理が終わらないのですが。
- A2. サーバーの混雑状況や、取得件数によって処理時間が変わります。

Rainforest API は PA-API よりも処理速度が 50 倍遅いので、気長にお 待ちください。

Q3. 利用を中止したい or プランをアップグレードしたい

A3. Account ページの下にある「Change Plan」を押すと、他のプラン に移行できます。ダウングレードすることも可能です。

また、「Close Account」を選ぶことで退会することが可能です。

以上になります。